## 智慧校园平台使用指南

## 之重大事项上报通报

- 功能简介:本应用基于学校的智慧校园平台设计,发起人可以利用该应用向有关领导 或个人就某些事项进行上报或通报,接收人可以在智慧校园平台上阅读并 签署意见,减少因找不到人产生的多跑路的现象,同时,全流程留痕,处 理环节清晰,随时可查。
- 应用场景:各部门、处室需要上报校领导的事项,需要通报相关部门的事项,校领导 需要向有关人通报的事项等。

使用方法:

- 一、发起上报通报
- 1、登录智慧校园平台后,在办事大厅中点击【流程申请】——【重大事项上报通报】

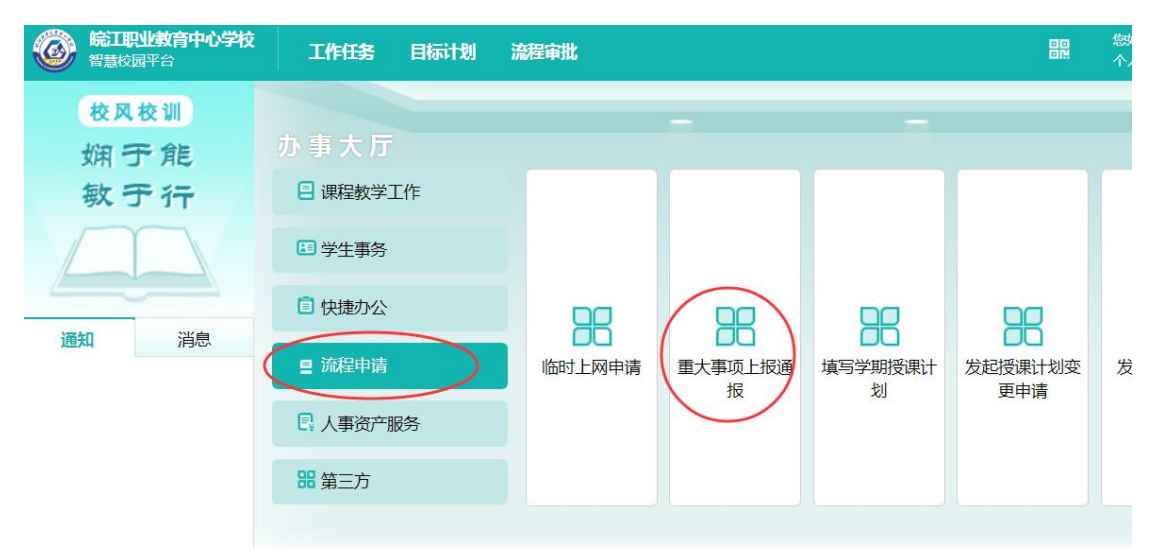

2、在弹出的窗口中填写相关信息。

| 10000000000000000000000000000000000000 |  |  |  |  |  |  |  |  |  |  |  |  |  |  |  |  |  |  |  |  |  |  |  |  |  |  |  |  |  |  |  |  |  |  |  |  |  |  |  |  |  |  |  |  |  |
|----------------------------------------|--|--|--|--|--|--|--|--|--|--|--|--|--|--|--|--|--|--|--|--|--|--|--|--|--|--|--|--|--|--|--|--|--|--|--|--|--|--|--|--|--|--|--|--|--|
|                                        |  |  |  |  |  |  |  |  |  |  |  |  |  |  |  |  |  |  |  |  |  |  |  |  |  |  |  |  |  |  |  |  |  |  |  |  |  |  |  |  |  |  |  |  |  |
|                                        |  |  |  |  |  |  |  |  |  |  |  |  |  |  |  |  |  |  |  |  |  |  |  |  |  |  |  |  |  |  |  |  |  |  |  |  |  |  |  |  |  |  |  |  |  |
|                                        |  |  |  |  |  |  |  |  |  |  |  |  |  |  |  |  |  |  |  |  |  |  |  |  |  |  |  |  |  |  |  |  |  |  |  |  |  |  |  |  |  |  |  |  |  |
|                                        |  |  |  |  |  |  |  |  |  |  |  |  |  |  |  |  |  |  |  |  |  |  |  |  |  |  |  |  |  |  |  |  |  |  |  |  |  |  |  |  |  |  |  |  |  |
|                                        |  |  |  |  |  |  |  |  |  |  |  |  |  |  |  |  |  |  |  |  |  |  |  |  |  |  |  |  |  |  |  |  |  |  |  |  |  |  |  |  |  |  |  |  |  |
|                                        |  |  |  |  |  |  |  |  |  |  |  |  |  |  |  |  |  |  |  |  |  |  |  |  |  |  |  |  |  |  |  |  |  |  |  |  |  |  |  |  |  |  |  |  |  |
|                                        |  |  |  |  |  |  |  |  |  |  |  |  |  |  |  |  |  |  |  |  |  |  |  |  |  |  |  |  |  |  |  |  |  |  |  |  |  |  |  |  |  |  |  |  |  |
|                                        |  |  |  |  |  |  |  |  |  |  |  |  |  |  |  |  |  |  |  |  |  |  |  |  |  |  |  |  |  |  |  |  |  |  |  |  |  |  |  |  |  |  |  |  |  |
|                                        |  |  |  |  |  |  |  |  |  |  |  |  |  |  |  |  |  |  |  |  |  |  |  |  |  |  |  |  |  |  |  |  |  |  |  |  |  |  |  |  |  |  |  |  |  |
|                                        |  |  |  |  |  |  |  |  |  |  |  |  |  |  |  |  |  |  |  |  |  |  |  |  |  |  |  |  |  |  |  |  |  |  |  |  |  |  |  |  |  |  |  |  |  |
|                                        |  |  |  |  |  |  |  |  |  |  |  |  |  |  |  |  |  |  |  |  |  |  |  |  |  |  |  |  |  |  |  |  |  |  |  |  |  |  |  |  |  |  |  |  |  |
|                                        |  |  |  |  |  |  |  |  |  |  |  |  |  |  |  |  |  |  |  |  |  |  |  |  |  |  |  |  |  |  |  |  |  |  |  |  |  |  |  |  |  |  |  |  |  |
|                                        |  |  |  |  |  |  |  |  |  |  |  |  |  |  |  |  |  |  |  |  |  |  |  |  |  |  |  |  |  |  |  |  |  |  |  |  |  |  |  |  |  |  |  |  |  |
|                                        |  |  |  |  |  |  |  |  |  |  |  |  |  |  |  |  |  |  |  |  |  |  |  |  |  |  |  |  |  |  |  |  |  |  |  |  |  |  |  |  |  |  |  |  |  |
|                                        |  |  |  |  |  |  |  |  |  |  |  |  |  |  |  |  |  |  |  |  |  |  |  |  |  |  |  |  |  |  |  |  |  |  |  |  |  |  |  |  |  |  |  |  |  |
|                                        |  |  |  |  |  |  |  |  |  |  |  |  |  |  |  |  |  |  |  |  |  |  |  |  |  |  |  |  |  |  |  |  |  |  |  |  |  |  |  |  |  |  |  |  |  |
|                                        |  |  |  |  |  |  |  |  |  |  |  |  |  |  |  |  |  |  |  |  |  |  |  |  |  |  |  |  |  |  |  |  |  |  |  |  |  |  |  |  |  |  |  |  |  |
|                                        |  |  |  |  |  |  |  |  |  |  |  |  |  |  |  |  |  |  |  |  |  |  |  |  |  |  |  |  |  |  |  |  |  |  |  |  |  |  |  |  |  |  |  |  |  |
|                                        |  |  |  |  |  |  |  |  |  |  |  |  |  |  |  |  |  |  |  |  |  |  |  |  |  |  |  |  |  |  |  |  |  |  |  |  |  |  |  |  |  |  |  |  |  |
|                                        |  |  |  |  |  |  |  |  |  |  |  |  |  |  |  |  |  |  |  |  |  |  |  |  |  |  |  |  |  |  |  |  |  |  |  |  |  |  |  |  |  |  |  |  |  |
|                                        |  |  |  |  |  |  |  |  |  |  |  |  |  |  |  |  |  |  |  |  |  |  |  |  |  |  |  |  |  |  |  |  |  |  |  |  |  |  |  |  |  |  |  |  |  |
|                                        |  |  |  |  |  |  |  |  |  |  |  |  |  |  |  |  |  |  |  |  |  |  |  |  |  |  |  |  |  |  |  |  |  |  |  |  |  |  |  |  |  |  |  |  |  |
|                                        |  |  |  |  |  |  |  |  |  |  |  |  |  |  |  |  |  |  |  |  |  |  |  |  |  |  |  |  |  |  |  |  |  |  |  |  |  |  |  |  |  |  |  |  |  |
|                                        |  |  |  |  |  |  |  |  |  |  |  |  |  |  |  |  |  |  |  |  |  |  |  |  |  |  |  |  |  |  |  |  |  |  |  |  |  |  |  |  |  |  |  |  |  |
|                                        |  |  |  |  |  |  |  |  |  |  |  |  |  |  |  |  |  |  |  |  |  |  |  |  |  |  |  |  |  |  |  |  |  |  |  |  |  |  |  |  |  |  |  |  |  |
|                                        |  |  |  |  |  |  |  |  |  |  |  |  |  |  |  |  |  |  |  |  |  |  |  |  |  |  |  |  |  |  |  |  |  |  |  |  |  |  |  |  |  |  |  |  |  |
|                                        |  |  |  |  |  |  |  |  |  |  |  |  |  |  |  |  |  |  |  |  |  |  |  |  |  |  |  |  |  |  |  |  |  |  |  |  |  |  |  |  |  |  |  |  |  |
|                                        |  |  |  |  |  |  |  |  |  |  |  |  |  |  |  |  |  |  |  |  |  |  |  |  |  |  |  |  |  |  |  |  |  |  |  |  |  |  |  |  |  |  |  |  |  |
|                                        |  |  |  |  |  |  |  |  |  |  |  |  |  |  |  |  |  |  |  |  |  |  |  |  |  |  |  |  |  |  |  |  |  |  |  |  |  |  |  |  |  |  |  |  |  |
|                                        |  |  |  |  |  |  |  |  |  |  |  |  |  |  |  |  |  |  |  |  |  |  |  |  |  |  |  |  |  |  |  |  |  |  |  |  |  |  |  |  |  |  |  |  |  |
|                                        |  |  |  |  |  |  |  |  |  |  |  |  |  |  |  |  |  |  |  |  |  |  |  |  |  |  |  |  |  |  |  |  |  |  |  |  |  |  |  |  |  |  |  |  |  |
|                                        |  |  |  |  |  |  |  |  |  |  |  |  |  |  |  |  |  |  |  |  |  |  |  |  |  |  |  |  |  |  |  |  |  |  |  |  |  |  |  |  |  |  |  |  |  |
|                                        |  |  |  |  |  |  |  |  |  |  |  |  |  |  |  |  |  |  |  |  |  |  |  |  |  |  |  |  |  |  |  |  |  |  |  |  |  |  |  |  |  |  |  |  |  |
|                                        |  |  |  |  |  |  |  |  |  |  |  |  |  |  |  |  |  |  |  |  |  |  |  |  |  |  |  |  |  |  |  |  |  |  |  |  |  |  |  |  |  |  |  |  |  |
|                                        |  |  |  |  |  |  |  |  |  |  |  |  |  |  |  |  |  |  |  |  |  |  |  |  |  |  |  |  |  |  |  |  |  |  |  |  |  |  |  |  |  |  |  |  |  |
|                                        |  |  |  |  |  |  |  |  |  |  |  |  |  |  |  |  |  |  |  |  |  |  |  |  |  |  |  |  |  |  |  |  |  |  |  |  |  |  |  |  |  |  |  |  |  |
|                                        |  |  |  |  |  |  |  |  |  |  |  |  |  |  |  |  |  |  |  |  |  |  |  |  |  |  |  |  |  |  |  |  |  |  |  |  |  |  |  |  |  |  |  |  |  |
|                                        |  |  |  |  |  |  |  |  |  |  |  |  |  |  |  |  |  |  |  |  |  |  |  |  |  |  |  |  |  |  |  |  |  |  |  |  |  |  |  |  |  |  |  |  |  |
|                                        |  |  |  |  |  |  |  |  |  |  |  |  |  |  |  |  |  |  |  |  |  |  |  |  |  |  |  |  |  |  |  |  |  |  |  |  |  |  |  |  |  |  |  |  |  |
|                                        |  |  |  |  |  |  |  |  |  |  |  |  |  |  |  |  |  |  |  |  |  |  |  |  |  |  |  |  |  |  |  |  |  |  |  |  |  |  |  |  |  |  |  |  |  |
|                                        |  |  |  |  |  |  |  |  |  |  |  |  |  |  |  |  |  |  |  |  |  |  |  |  |  |  |  |  |  |  |  |  |  |  |  |  |  |  |  |  |  |  |  |  |  |
|                                        |  |  |  |  |  |  |  |  |  |  |  |  |  |  |  |  |  |  |  |  |  |  |  |  |  |  |  |  |  |  |  |  |  |  |  |  |  |  |  |  |  |  |  |  |  |
|                                        |  |  |  |  |  |  |  |  |  |  |  |  |  |  |  |  |  |  |  |  |  |  |  |  |  |  |  |  |  |  |  |  |  |  |  |  |  |  |  |  |  |  |  |  |  |
|                                        |  |  |  |  |  |  |  |  |  |  |  |  |  |  |  |  |  |  |  |  |  |  |  |  |  |  |  |  |  |  |  |  |  |  |  |  |  |  |  |  |  |  |  |  |  |
|                                        |  |  |  |  |  |  |  |  |  |  |  |  |  |  |  |  |  |  |  |  |  |  |  |  |  |  |  |  |  |  |  |  |  |  |  |  |  |  |  |  |  |  |  |  |  |
|                                        |  |  |  |  |  |  |  |  |  |  |  |  |  |  |  |  |  |  |  |  |  |  |  |  |  |  |  |  |  |  |  |  |  |  |  |  |  |  |  |  |  |  |  |  |  |
|                                        |  |  |  |  |  |  |  |  |  |  |  |  |  |  |  |  |  |  |  |  |  |  |  |  |  |  |  |  |  |  |  |  |  |  |  |  |  |  |  |  |  |  |  |  |  |
|                                        |  |  |  |  |  |  |  |  |  |  |  |  |  |  |  |  |  |  |  |  |  |  |  |  |  |  |  |  |  |  |  |  |  |  |  |  |  |  |  |  |  |  |  |  |  |
|                                        |  |  |  |  |  |  |  |  |  |  |  |  |  |  |  |  |  |  |  |  |  |  |  |  |  |  |  |  |  |  |  |  |  |  |  |  |  |  |  |  |  |  |  |  |  |
|                                        |  |  |  |  |  |  |  |  |  |  |  |  |  |  |  |  |  |  |  |  |  |  |  |  |  |  |  |  |  |  |  |  |  |  |  |  |  |  |  |  |  |  |  |  |  |
|                                        |  |  |  |  |  |  |  |  |  |  |  |  |  |  |  |  |  |  |  |  |  |  |  |  |  |  |  |  |  |  |  |  |  |  |  |  |  |  |  |  |  |  |  |  |  |
|                                        |  |  |  |  |  |  |  |  |  |  |  |  |  |  |  |  |  |  |  |  |  |  |  |  |  |  |  |  |  |  |  |  |  |  |  |  |  |  |  |  |  |  |  |  |  |
|                                        |  |  |  |  |  |  |  |  |  |  |  |  |  |  |  |  |  |  |  |  |  |  |  |  |  |  |  |  |  |  |  |  |  |  |  |  |  |  |  |  |  |  |  |  |  |
|                                        |  |  |  |  |  |  |  |  |  |  |  |  |  |  |  |  |  |  |  |  |  |  |  |  |  |  |  |  |  |  |  |  |  |  |  |  |  |  |  |  |  |  |  |  |  |
|                                        |  |  |  |  |  |  |  |  |  |  |  |  |  |  |  |  |  |  |  |  |  |  |  |  |  |  |  |  |  |  |  |  |  |  |  |  |  |  |  |  |  |  |  |  |  |
|                                        |  |  |  |  |  |  |  |  |  |  |  |  |  |  |  |  |  |  |  |  |  |  |  |  |  |  |  |  |  |  |  |  |  |  |  |  |  |  |  |  |  |  |  |  |  |
|                                        |  |  |  |  |  |  |  |  |  |  |  |  |  |  |  |  |  |  |  |  |  |  |  |  |  |  |  |  |  |  |  |  |  |  |  |  |  |  |  |  |  |  |  |  |  |

流程简述:

|          | 重大事项上报通报                                                                       |
|----------|--------------------------------------------------------------------------------|
| 报告日期:    | 2020-06-05                                                                     |
| 发起人:     |                                                                                |
| 报告事项名称:* | 第三方监理、验收校内招标申请                                                                 |
| 报告事项描述:  | ※说明: 需要上报通报的事项简要描述,如内容较多可上传附件。<br>需要对学校两个信息化项目的第三方监理和第三方验收进<br>行校内招标,具体情况详见附件。 |
| 附件:      | ※说明:附件上传可选                                                                     |
| 接收人:*    | ▲选择 ※说明:可以选择多人                                                                 |
| 接收人意见:   | ※说明:请点击左上角的"签署意见"按钮,并在弹出的意见框中填写意见。<br>填写的意见将显示在下方。                             |

3、若需要上传附件,可点击附件中的【选择】,在弹出的对话框中进行上传。

| 目附                                   | 牛上传       |                               |         |        |                     | × |
|--------------------------------------|-----------|-------------------------------|---------|--------|---------------------|---|
| $\begin{pmatrix} \\ 1 \end{pmatrix}$ | 选择文件 全部上传 | 大选择任何文件<br>全部取消 全部删除          | 将文件     | 拖拽至此区域 |                     |   |
| θğ.                                  | 序号        | 文件                            | 大小      | 进度     | 状态 操作               | - |
| 4<br>8<br>8                          | 1         | 2020信息化项目第三方监理、验<br>收招标申请.doc | 0.04 MB |        | 上传<br>取消<br>删除<br>2 | - |
| <u>eji</u>                           |           |                               |         |        | 3                   | _ |
|                                      |           |                               |         |        | 确定取消                |   |

选择接收人,点击【选择】后,在用户选择器中找到并勾选相应用户,可以选择
 多人,选择完成后,单击下方的【选择】按钮。

5、点击左上方的【提交】,即可启动流程。

| ●提交 帰 保存草稿 2 重置 | () 流程图 |
|-----------------|--------|
| 流程简述:           |        |
| - 相二件自          | X      |
| 启动流程成功!         |        |
|                 |        |
|                 | 确定     |

二、接收人处理:

接收人登录智慧校园平台后,选择【流程审批】——【待我审批】,即可看到相 应流程,单击流程标题。

在流程处理界面,单击文件名可以直接查看文件内容。

|    |        |                          | 重大事项                  | 上报通报                            |                  |
|----|--------|--------------------------|-----------------------|---------------------------------|------------------|
|    | 报告日期   | : 2020-06-05             |                       |                                 |                  |
|    | 发起人    | : #                      |                       |                                 |                  |
| ŧ  | 报告事项名称 | : 第三方监理、验收校内             | 招标申请                  |                                 |                  |
| đ  | 报告事项描述 | . ※说明: 需要上<br>需要对学校两个信息化 | 报通报的事项简<br>项目的第三方监理和第 | 育要描述,如内容较多可<br>E方验收进行校内招标,具体情况详 | 上传附件。<br>见附件。    |
|    | 附件     | ※说明:附件」<br>2020信息化项目第    | ⊆传可选<br>三方监理、验收招标     | 申请.doc(/2020-06-05)             | 下载               |
|    | 接收人    | · 孙广钧夏铭<br>· ※说明: 可以选    | 选择多人                  | 单击文件名称可以                        | 查看文件内容           |
|    | 接收人意见  | ※说明: 请点击<br>: 填写的意见将显    | 后左上角的"签剥<br>示在下方。     | <b>ቔ意见"按钮,并在弹出</b>              | 的意见框中填写意见。       |
| 序号 | 执行人名   | 审批意见                     | 审批结果                  | 开始时间                            | 结束时间             |
| 1  |        | 发起流程申请                   | 同意                    | 2020-06-05 15:23                | 2020-06-05 15:23 |
| 2  | 孙广钧    |                          | 尚未处理                  | 2020-06-05 15:23                |                  |
| 3  | 夏銘     |                          | 尚未处理                  | 2020-06-05 15:23                |                  |

点击左上角的【签署意见】, 在弹出的填写意见对话框中填写意见, 并点击【确

定】。

| □ 填写意见 |                                     | × |
|--------|-------------------------------------|---|
| @ 确定   | ◎ 关闭                                |   |
| 审批意见:  | 同意,按规定办理。                           |   |
| 常用语:   | <ul> <li>2 已阅 2 同意 2 不同意</li> </ul> |   |

三、回看上报事项

| 发起人可以在 | 【流程审批】—— | 【我的申请】 | 中找到并查看; |
|--------|----------|--------|---------|
| 接收人可以在 | 【流程审批】—— | 【我已处理】 | 中找到并查看。 |

|         | 重大事项上报通报                                                                   |
|---------|----------------------------------------------------------------------------|
| 报告日期:   | 2020-06-05                                                                 |
| 发起人:    |                                                                            |
| 报告事项名称: | 第三方监理、验收校内招标申请                                                             |
| 报告事项描述: | ※说明: 需要上报通报的事项简要描述,如内容较多可上传附件。<br>需要对学校两个信息化项目的第三方监理和第三方验收进行校内招标,具体情况详见附件。 |
| 附件:     | ※说明:附件上传可选<br>2020信息化项目第三方监理、验收招标申请.doc(2000-06-05)下载                      |
| 接收人:    | 孙广钧夏铭<br>※说明:可以选择多人                                                        |
|         | ※说明:请点击左上角的"签署意见"按钮,并在弹出的意见框中填写意见。<br>填写的意见将显示在下方。                         |
| 接收人意见:  | 同意,按规定办理。<br>孙广钧 2020-06-05 15:34:48<br>已阅<br>超级管理员 2020-06-05 15:37:33    |

如图:所有接收人的意见、签署人、签署时间都将显示在"接收人意见"一栏中。